#### 010123131

#### **Software Development Practice**

#### Handout #6

#### <rawat.s@eng.kmutnb.ac.th>

Last Update: 2024-07-22

1

# C/C++ Software Development for Linux Platforms

# **Expected Learning Outcomes**

- The students are expected to be able to:
  - build and automate the process of building Linux programs from source code using the make tool;
  - compile C/C++ source code using command line tools;
  - use VS Code for C/C++ software development using Ubuntu VM or WSL2;
  - develop C/C++ software on a remote machine using the VS Code IDE and VS Code Server;
  - debug C/C++ code during runtime execution.

### **C/C++ IDE of Choice**

- Option 1) Using Geany Code Editor
  - Support various programming languages (C/C++, Python,...)
  - Installed by default for Raspbian OS / Raspberry Pi SBC
- Option 2) Microsoft VS Code + C/C++ extension
  - More professional and popular than Geany
  - Support both local and remote software development
  - Note: The C/C++ extension does not include a C/C++ compiler.

- Ref.: https://www.geany.org/
  - https://code.visualstudio.com/docs/languages/cpp

#### **Open Source C/C++ Development Tools**

#### • Compiler Toolchain:

- The GNU Project C/C++ Compiler Collection: gcc / g++
- The Clang / LLVM Project: clang/clang++
- Debuggers:
  - GNU debugger: gdb
  - LLVM debugger: <a href="https://lib.uk/lib.uk
- Build Tools:
  - GNU Make / Makefile (https://www.gnu.org/software/make/)
  - CMake (https://cmake.org/)

# Practical Activities (1)

- Build and install Geany code editor and its plug-ins from source code, targeting the Linux Ubuntu platform.
  - Learn to write a Bash script to automate the build and installation process.
- Use the Geany editor running on Linux Desktop
  - Edit and compile C/C++ code.
  - Run or debug the compiled binary file.
  - Set / unset breakpoints or watch values of variables.

# Practical Activities (2)

- Install Microsoft Visual Code for C/C++ developments on a Windows machine, including some extensions such as
  - C/C++ Extension Pack
    - C/C++ language support, IntelliSense and debugging
    - CMake support
  - Remote Development Extension Pack

Ref.: - https://code.visualstudio.com/docs/languages/cpp - https://code.visualstudio.com/docs/cpp/cpp-debug

# Practical Activities (3)

- Use the VS Code IDE on a local machine to access the VS Code Server on a remote headless Linux machine via SSH to build a C/C++ project.
  - Edit and compile source code.
  - Build and debug the project's program.

### VS Code Remote Development

- This VS Code extension pack includes three extensions:
  - Remote SSH: Work with source code in any location by opening folders on a remote machine / VM using SSH.
  - Remote Containers: Work with a separate toolchain or container-based application by opening any folder mounted into or inside a Docker container.
  - **Remote WSL**: Work the Windows Subsystem for Linux.

Ref.: - https://code.visualstudio.com/docs/remote/remote-overview

### VS Code Remote Development

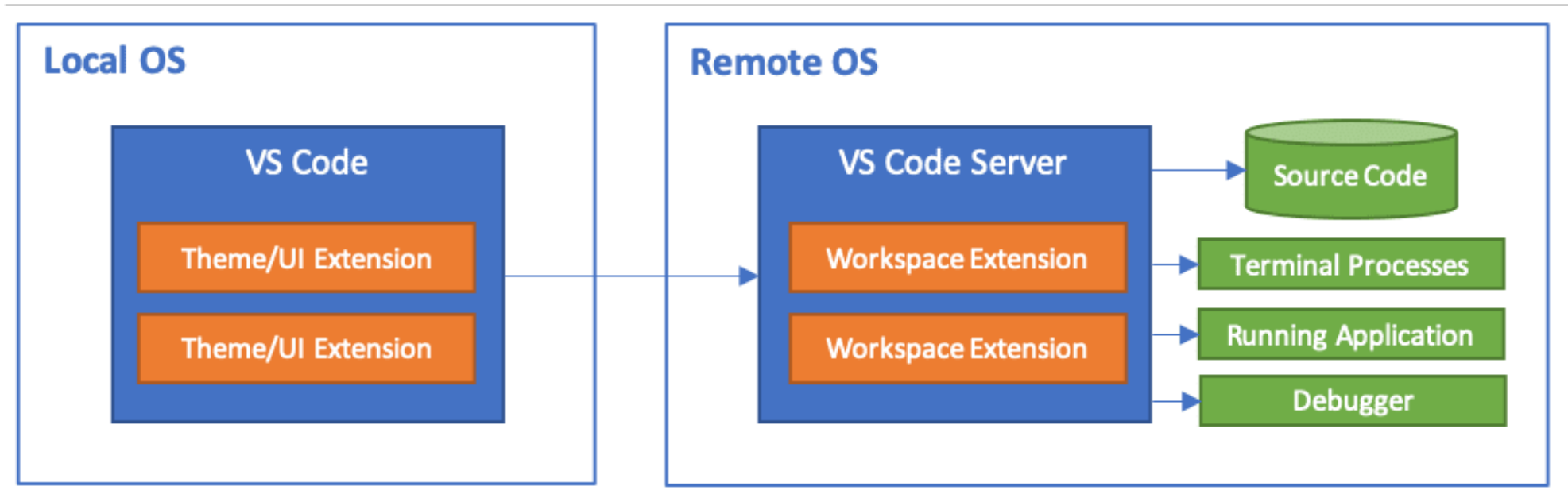

#### **Two options for practical training:**

- use **Windows** as a local host and access **Ubuntu VM** as a remote host on the same machine.
- use Windows as a local host and access Ubuntu WSL2 a remote host on the same machine.

# E-Book

- Modern C by Jens Gustedt, 2020.
  - Jens Gustedt has released the manuscript of this work under a Creative Commons license for non-commercial use (CC-BY-NC).
- Publisher: Manning Publications Co.
- URLs:
  - https://archive.org/details/modern-c
  - https://archive.org/download/modern-c/Modern%20C.pdf

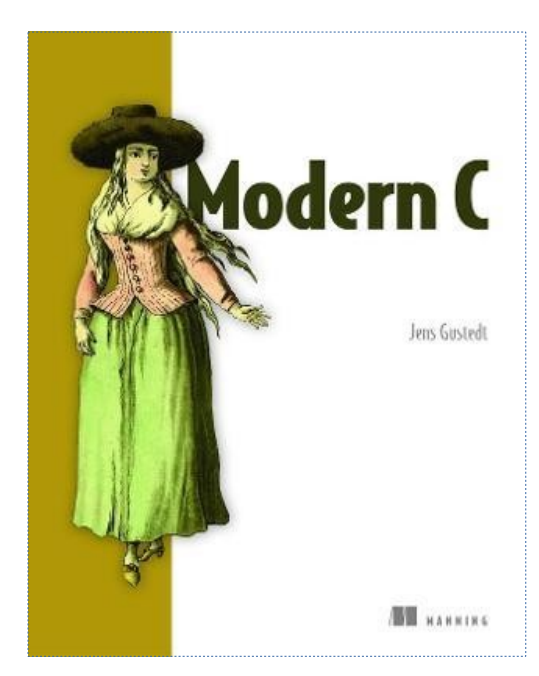

# E-Book

- An Introduction to C & GUI Programming by Simon Long, 2019.
  - This book is licensed under a Creative Commons Attribution-NonCommercial-ShareAlike 3.0 Unported (CC BY-NC-SA 3.0)
- Publisher: Raspberry Pi Trading Ltd.
- URLs:
  - https://magpi.raspberrypi.com/books/c-gui-programming
  - https://magpi.raspberrypi.com/books/c-gui-programming/pdf/download

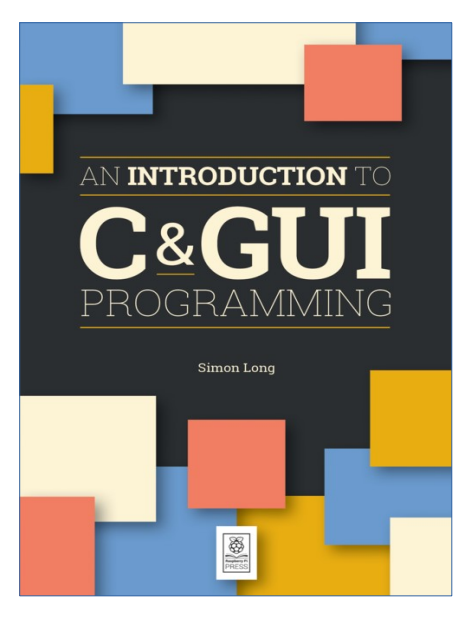

# Simple C Demo Code

```
// File: hello.c
// Compile: gcc -std=c99 -g -Wall -o ./hello hello.c
#include <stdio.h>
int main(int argc, char **argv) {
    printf( "Hello World!\n" );
    return 0;
}
```

#### Compilation options: Invoking the gcc command from a Linux terminal.

| <mark>-std=c99</mark>                        | Use the C99 standard for compilation.                       |
|----------------------------------------------|-------------------------------------------------------------|
| <mark>-Wall</mark>                           | Show all warnings during the compilation process.           |
| <mark>- g</mark>                             | Add debug information that can be used by the GDB debugger. |
| <mark>- o</mark> <output-file></output-file> | Save the compiler output in a binary file.                  |

# Simple C++ Demo Code

```
// File: hello.cpp
// Compile: g++ -std=c++11 -g -Wall -o ./hello hello.cpp
#include <iostream>
int main() {
   std::cout << "Hello World!" << std::endl;
   return 0;
}</pre>
```

### The build-essential package

- The "build-essential" package for a Ubuntu or Debian-based Linux Distro is a meta-package necessary for compiling software written in C/C++.
- It includes the GNU compiler collection, debugger, and other development libraries and tools required for compiling software.
- The command installs a lot of packages, including gcc, g++, libc, make, etc.

# What is Clang ?

- The Clang project (https://clang.llvm.org/) provides an open-source language front-end for the LLVM compiler providing a tooling infrastructure for languages in the C language family (such as C/C++, Objective C/C++, OpenCL, CUDA, ...)
- Its goal is to offer a replacement to the GCC.
- Clang implements all of the ISO C++ 1998, 11 and 14 standards and also provides most of the support of C++17.
- Clang version 14 is the latest major version of Clang as of March 2022.

# Installation of Clang

```
# install the 'clang' package
```

```
$ sudo apt install clang -y
```

```
# check the version of clang
```

```
$ clang --version | head -n 1
```

Ubuntu clang version 14.0.0-1ubuntu1

# compile the C++ source code file with clang

```
$ clang++ -std=c++11 -g -Wall hello.cpp -o hello
```

### Check the output file

```
$ file ./hello | tr ',' '\n'
./hello: ELF 64-bit LSB pie executable
x86-64
version 1 (SYSV)
dynamically linked
interpreter /lib64/ld-linux-x86-64.so.2
BuildID[sha1]=b2d401c737fb579919481a9281e2991085d256f7
for GNU/Linux 3.2.0
with debug_info
not stripped
```

# To display the ELF file header

| ubuntu@                               | ubuntu-desktop-vm: ~/Coding  | Q =      | Ξ     | • | × |
|---------------------------------------|------------------------------|----------|-------|---|---|
| not stripped                          |                              |          |       |   |   |
| ubuntu@ubuntu-desktop-vm:~/Coding\$ r | eadelf -h ./hello            |          |       |   |   |
| ELF Header:                           |                              |          |       |   |   |
| Magic: 7f 45 4c 46 02 01 01 00 0      | 0 00 00 00 00 00 00 00       |          |       |   |   |
| Class:                                | ELF64                        |          |       |   |   |
| Data:                                 | 2's complement, little endia | n        |       |   |   |
| Version:                              | 1 (current)                  |          |       |   |   |
| OS/ABI:                               | UNIX - System V              |          |       |   |   |
| ABI Version:                          | 0                            |          |       |   |   |
| Type:                                 | DYN (Position-Independent Ex | ecutable | file) |   |   |
| Machine:                              | Advanced Micro Devices X86-6 | 4        |       |   |   |
| Version:                              | 0x1                          |          |       |   |   |
| Entry point address:                  | 0x10c0                       |          |       |   |   |
| Start of program headers:             | 64 (bytes into file)         |          |       |   |   |
| Start of section headers:             | 25952 (bytes into file)      |          |       |   |   |
| Flags:                                | 0×0                          |          |       |   |   |
| Size of this header:                  | 64 (bytes)                   |          |       |   |   |
| Size of program headers:              | 56 (bytes)                   |          |       |   |   |
| Number of program headers:            | 13                           |          |       |   |   |
| Size of section headers:              | 64 (bytes)                   |          |       |   |   |
| Number of section headers:            | 39                           |          |       |   |   |
| Section header string table index:    | 38                           |          |       |   |   |
| readelf: Warning: Unrecognized form:  | 0x23                         |          |       |   |   |
| ubuntu@ubuntu-desktop-vm:~/Coding\$   |                              |          |       |   |   |

# Geany Code Editor

- Geany (https://www.geany.org/) is a small and lightweight integrated development environment (IDE).
- It was developed to provide a small and fast IDE, which has only a few dependencies from other packages.
- It is using only the GTK3 toolkit, which therefore requires only the GTK3 runtime libraries to run Geany.

# Geany Code Editor

• [Manual Steps] Build and install Geany code editor and the geany-plugin-debugger on Ubuntu 22.04.

```
# remove pre-installed or existing Geany packages.
$ sudo apt autoremove geany-common geany-plugins-common
# install necessary packages to build Geany's source code:
$ sudo apt-get install -y build-essential gdb \
libgtk-3-dev autoconf automake autopoint gettext \
libvte-2.91-dev intltool
# install cppcheck (a static code analysis tool).
$ sudo apt install -y cppcheck
```

### Steps to Building the Geany editor

- # set the version of Geany
- \$ GEANY\_VERSION=1.38
- \$ ARCHIVE\_FILE=geany-\${GEANY\_VERSION}.tar.gz
- # download the archive file of Geany source code (.tar.gz)
- \$ wget https://download.geany.org/\${ARCHIVE\_FILE} \
  - -0 \${ARCHIVE\_FILE}
- # extract the compressed archive file
- \$ tar xvfz \${ARCHIVE\_FILE}
- # change the working directory
- \$ cd geany-\${GEANY\_VERSION}/
- # configure and build the source code
- \$ ./configure && make -j \$(nproc)
- # install the binary file of Geany
- \$ sudo make install

# Building Geany's plug-ins

- \$ GEANY\_VERSION=1.38
- \$ ARCHIVE\_FILE=geany-plugins-\${GEANY\_VERSION}.tar.gz
- \$ wget https://plugins.geany.org/geany-plugins/\${ARCHIVE\_FILE} \

-0 \${ARCHIVE\_FILE}

- \$ tar xvfz \${ARCHIVE\_FILE}
- \$ cd ./geany-plugins-\${GEANY\_VERSION}
- \$ ./configure --enable-debugger
- \$ make -j \$(nproc) && sudo make install
- \$ sudo ldconfig -v

See: https://iot-kmutnb.github.io/blogs/training/geany\_editor/

# To run Geany from a command line

# check the version of geany

\$ `which geany` --version

geany 1.38 (built on 2022-08-14 with GTK 3.24.33, GLib 2.72.1)

# Run/call the geany program in background mode

\$ geany 2> /dev/null &

Redirects the output to 'stderr' to '/dev/null'

\$ geany >/dev/null 2>&1 &

Redirects the output to 'stdout' and 'stderr' to '/dev/null'

Use the Geany code editor on a Ubuntu Desktop VM (not headless). Note: If using WSL2 + Ubuntu Desktop, then either GWSL or Remote Desktop is required.

|                    | untitled - Geany                                                                    | _ 0 ×                   |           |
|--------------------|-------------------------------------------------------------------------------------|-------------------------|-----------|
| File Edit Search   | Plugins                                                                             |                         |           |
|                    | Choose which plugins should be loaded at startup:                                   | ♥                       |           |
| Symbols            |                                                                                     |                         |           |
| No symbols found   | Addons<br>Various small addons for Geany.                                           |                         |           |
|                    | Auto-close Auto-close braces and brackets with lot of features                      |                         |           |
|                    | Auto-mark Auto-mark word under cursor                                               | <u>- Tools - Plugi</u>  | n Manager |
|                    | Creates source files for new class types.                                           | e checkbox for <b>D</b> | ebugger.  |
| ~                  | Code navigation<br>This plugin adds features to facilitate navigation between sourc |                         |           |
| Messages           | Commander<br>Provides a command panel for quick access to actions, files and        |                         |           |
| Scribble           | Debugger<br>Various debuggers integration.                                          |                         |           |
| Terminal           | Define formatter<br>Automatically align backslash in multi-line defines             |                         |           |
| Terminat           |                                                                                     |                         |           |
| Debug              | Help Preferences Keybindings Close                                                  |                         |           |
| Failed to load one | or more session files.                                                              |                         | 25        |

# **Build Command Settings**

In the menu, select **Build**  $\rightarrow$  **Build Commands (for C code)** 

- Compile command: gcc -g -Wall -c "%f"
- Build command: gcc -g -Wall -o "%e" "%f"
- Lint command: cppcheck --language=c --enable=warning,style
   -template=gcc "%f"

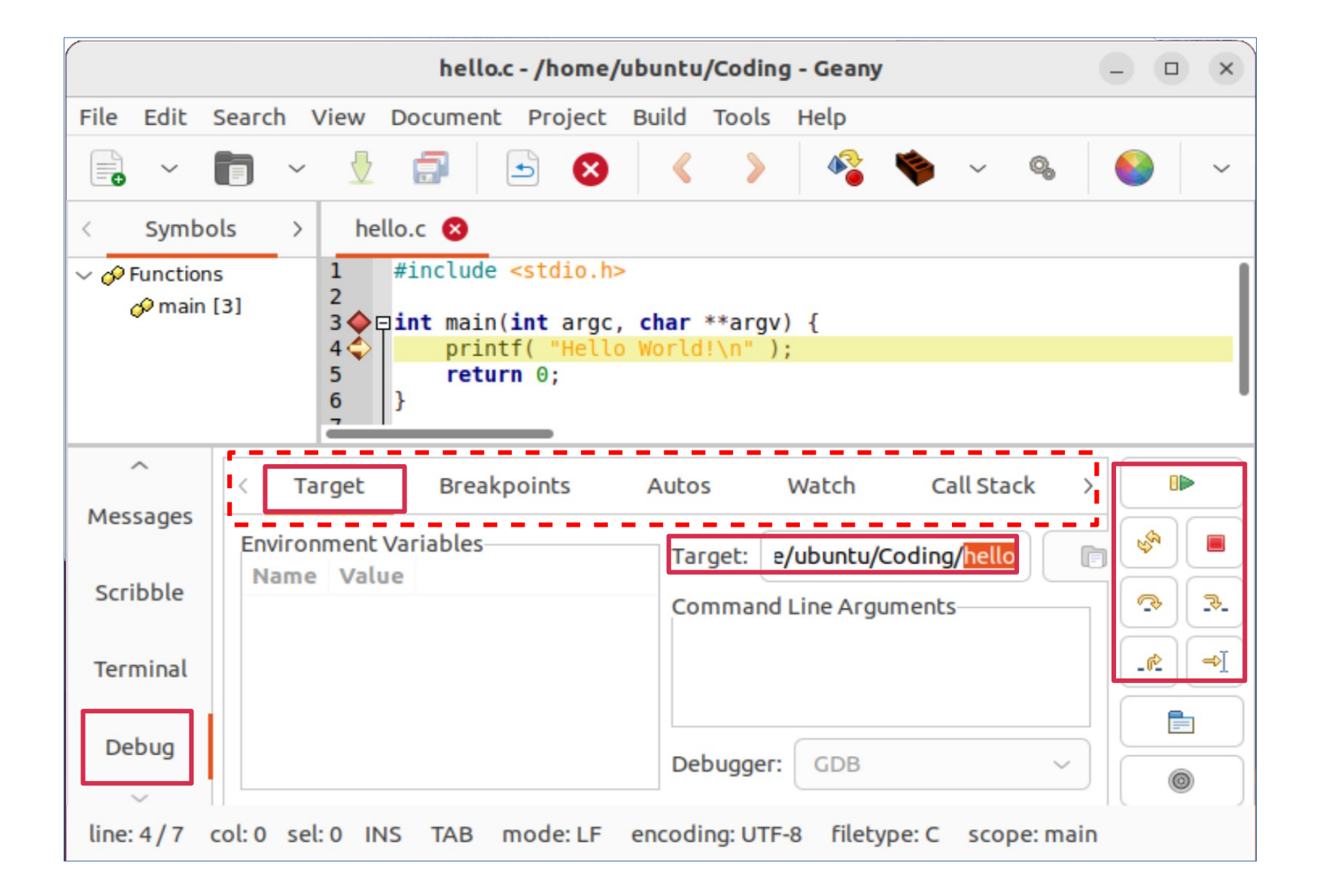

# Verilator – Verilog Simulator

- Verilator is a free and open-source software tool which converts Verilog (a hardware description language) to a cycle-accurate behavioral model in C++.
- It outputs single- or multi-threaded .cpp and .h files, the "Verilated" code.
- The Verilated C++ files are then compiled by a C++ compiler.

https://www.veripool.org/verilator/

### Installation of Verilator

#### Option 1)

```
# Install verilator and gtkwave on Ubuntu.
$ sudo apt install verilator gtkwave
# Show the version of verilator installed locally.
$ verilator --version
Verilator 4.038 2020-07-11 rev v4.036-114-g0cd4a57ad
```

#### Option 2)

# Run verilator in a Docker container (for Ubuntu).
\$ docker run -it verilator/verilator:latest --version
Verilator 4.211 devel rev v4.210-59-g3ec3c2c2

```
$ docker run -it -v ${PWD}:/work \
    --user $(id -u):$(id -g) verilator/verilator:latest \
    -Wall --cc counter.v --exe --trace
```

### Installation of GTKWave

# Install verilator and gtkwave on Ubuntu.
\$ sudo apt install gtkwave \
libcanberra-gtk-module libcanberra-gtk3-module

### Verilog Code Demo:

counter.v

```
module counter #(
    parameter NUM_LEDS = 6, // set the number of LEDs
    parameter BIT_WIDTH = 8 // set the bit width of the register
) (
   input wire clk, // Clock input
   input wire nrst, // Active-low reset input
   input wire en, // Clock enable input
   output wire [NUM_LEDS-1:0] leds // LED array output
);
  localparam CNT MSB = BIT WIDTH-1;
  reg [BIT WIDTH-1:0] cnt reg;
  always @(posedge clk or negedge nrst)
  begin
   if (!nrst)
     cnt req \leq 0;
   else if (en)
      cnt req <= cnt req + 1;
 end
  assign leds = cnt reg[CNT MSB:CNT MSB-(NUM LEDS-1)];
endmodule
```

### C++ Testbench Example

#### counter\_tb.cpp

```
#include <iostream>
#include <iomanip> // Include for std::hex manipulator
#include <verilated.h>
#include "Vcounter.h"
#include <verilated_vcd c.h> // Include the VCD header
int main(int argc, char** argv) {
    Verilated::commandArgs(argc, argv);
    // Create an instance of the module
    Vcounter* top = new Vcounter;
    // Create a VCD trace
    Verilated::traceEverOn(true);
    VerilatedVcdC* vcdTrace = new VerilatedVcdC;
    top->trace(vcdTrace, 2); // 2 is the trace level
    vcdTrace->open("waveform.vcd"); // Open the VCD file
    // Insert the code block on the next page...
    vcdTrace->close(); // Close VCD file
    top->final(); // Clean up
    delete top;
    return 0;
```

```
// Initialize inputs
top->clk = 0;
top->nrst = 0;
top->en = 0;
// Simulate for a 3000 clock cycles
for (int i = 0; i < 3000; ++i) {
    top->clk = !top->clk; // Toggle the clock
    if (i == 2) { top->nrst = 1; }
    if (i == 5) { top->en = 1; }
    top->eval();
    // Print the LED values in hex string
    std::cout << "Cycle " << i << " - LEDs: 0x"</pre>
              << std::hex << std::setw(2)
              << std::setfill('0')
              << (int)top->leds << std::endl;
    vcdTrace->dump(i); // Dump signal values to VCD
    if (Verilated::gotFinish())
        break;
```

}

#### build.sh #!/bin/env bash

```
# Remove the output object directory and the VCD file.
rm -fr obj dirs *.vcd
# Compile Verilog source code.
verilator -Wall --cc counter.v --exe --trace
# Compile Verilog source code and C++ testbench.
verilator -Wall --trace -cc counter.v \setminus
  --exe counter_tb.cpp --timescale 1ns/1ns
# Build the executable file for the simulator.
make -C ./obj dir -f Vcounter.mk Vcounter
# Run the simulator
./obj dir/Vcounter
```

| Ē                                                                                                    | ubuntu@ubuntu-desktop-vm: ~/Coding                                                                                                    | Q                            | Ξ                                              |                                                |                                  | < |
|----------------------------------------------------------------------------------------------------|----------------------------------------------------------------------------------------------------|------------------------------|------------------------------------------------|------------------------------------------------|----------------------------------|---|
| make<br>g++<br>fali<br>-unu<br>g++<br>fali<br>-unu<br>ar -<br>fali<br>-unu<br>g++<br>make<br>Cycl<br>Cycl<br>Cycl<br>Cycl<br>Cycl<br>Cycl<br>Cycl<br>Cycl | ubuntu@ubuntu-desktop-vm:-/Coding<br>stugubuntu-desktop-vm:-/Coding\$ bash ./build.sh<br>:: Entering directory '/home/ubuntu/Coding/obj_dir'<br>-IMMD -I/usr/share/verilator/include -I/usr/share/verilator/include/vltstd -DVM_COVERAGE=0 -C<br>gned-new -fcf-protection=none -Wno-bool-operation -Wno-sign-compare -Wno-uninitialized -Wno-unused<br>ised-parameter -Wno-unused-variable -Wno-shadow -Os -c -o counter_tb.o/counter_tb.cpp<br>//bin/perl /usr/share/verilator/include -I/usr/share/verilator/include/vltstd -DVM_COVERAGE=0 -C<br>gned-new -fcf-protection=none -Wno-bool-operation -Wno-sign-compare -Wno-uninitialized -Wno-unused<br>ised-parameter -Wno-unused-variable -Wno-shadow -Os -c -o CounterALL.opp<br>-IMMD -I/usr/share/verilator/include -I/usr/share/verilator/include/vltstd -DVM_COVERAGE=0 -C<br>gned-new -fcf-protection=none -Wno-bool-operation -Wno-sign-compare -Wno-uninitialized -Wno-unused<br>ised-parameter -Wno-unused-variable -Wno-shadow -Os -c -o VcounterALL.ov<br>cr VcounterALL.a VcounterALL.o<br>itb VcounterALL.a VcounterALL.o<br>itb VcounterALL.a vcounterALL.o<br>:counter_tb.o verilated.o verilated_vcd_c.o VcounterALL.a -o Vcounter<br>:: Leaving directory '/home/ubuntu/Coding/obj_dir'<br>e 0 - LEDs: 0x00<br>e 1 - LEDs: 0x00<br>e 3 - LEDs: 0x00<br>e 4 - LEDs: 0x00<br>e 5 - LEDs: 0x00<br>e 6 - LEDs: 0x00<br>e 6 - LEDs: 0x00<br>e 7 - LEDs: 0x00<br>e 8 - LEDs: 0x00<br>e 8 - LEDs: 0x00<br>e 9 - LEDs: 0x00<br>e 4 - LEDs: 0x00<br>e 6 - LEDs: 0x00<br>e 6 - LEDs: 0x00<br>e 6 - LEDs: 0x00<br>e 7 - LEDs: 0x00<br>e 8 - LEDs: 0x00<br>e 8 - LEDs: 0x00<br>e 8 - LEDs: 0x00<br>e 9 - LEDs: 0x00<br>e 9 - LEDs: 0x00<br>e 0 - LEDs: 0x00<br>e 0 - LEDs: | Q<br>I-but-;<br>erT<br>VM_SC | =0 -DV<br>set-va<br>race.c<br>=0 -DV<br>set-va | /M_TRA<br>ariabl<br>:pp Vc<br>/M_TRA<br>ariabl | CE=1<br>.e -Wn<br>CE=1<br>.e -Wn |   |
| Cycl<br>Cycl<br>Cycl                                                                                                    | .e d - LEDs: 0x01<br>.e e - LEDs: 0x01<br>.e f - LEDs: 0x01                                                                                                    |                              |                                                |                                                |                                  |   |
| Cycl                                                                                                    | e 10 - LEDs: 0x01                                                                                                    |                              |                                                |                                                |                                  |   |

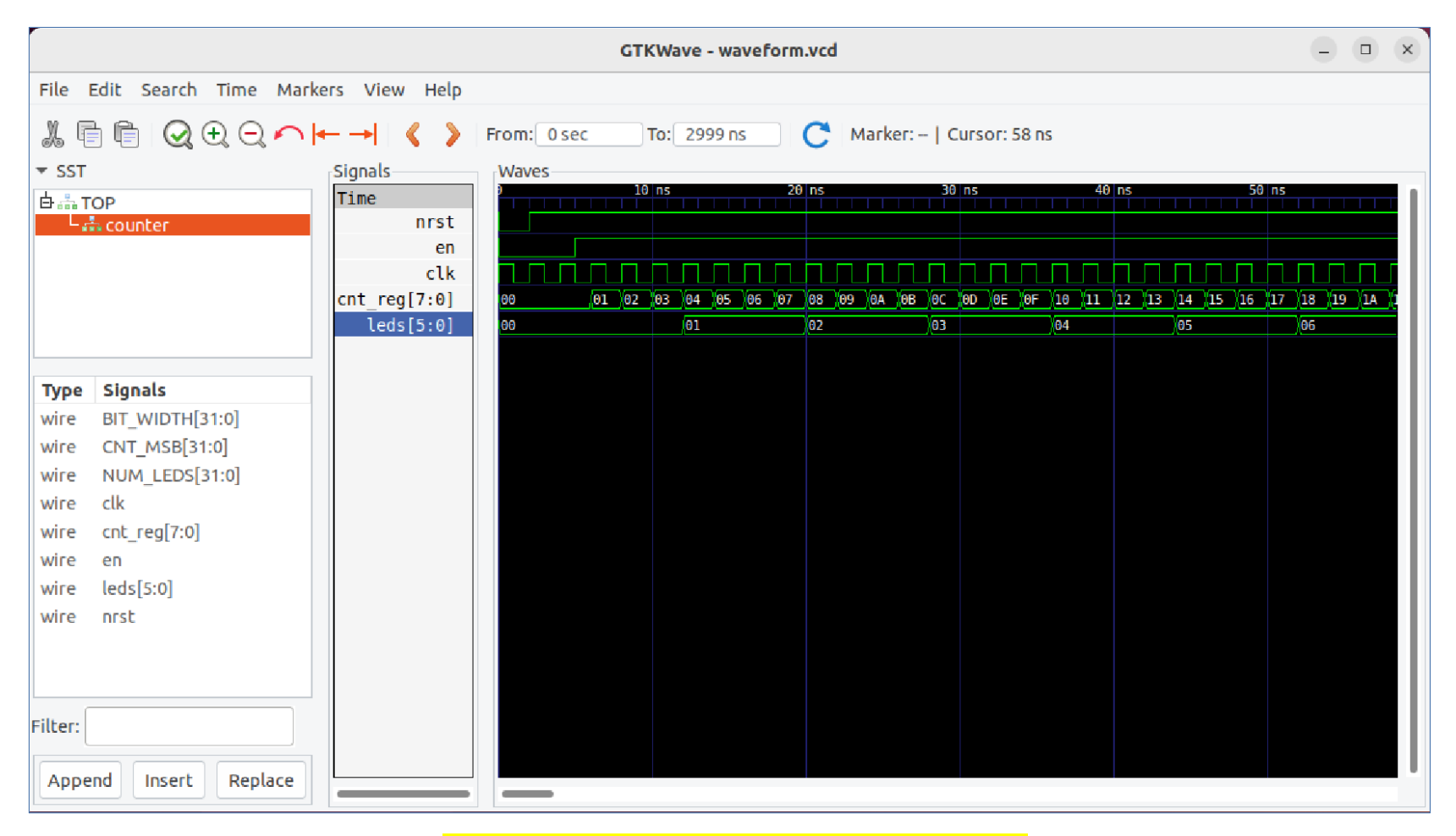

#### \$ gtkwave waveform.vcd &
## Remote Code Development

- Open Oracle VM VirtualBox in Host OS (Windows).
- Run Ubuntu VM in headless mode.
- Enable SSH port forwarding to the Ubuntu VM.
- Install / Open VS Code IDE in Host OS.
- Install VS Code Extension Pack for Remote Development.
- Install C/C++ Extension Pack on the remote VS code server.

### Ubuntu VM (Headless)

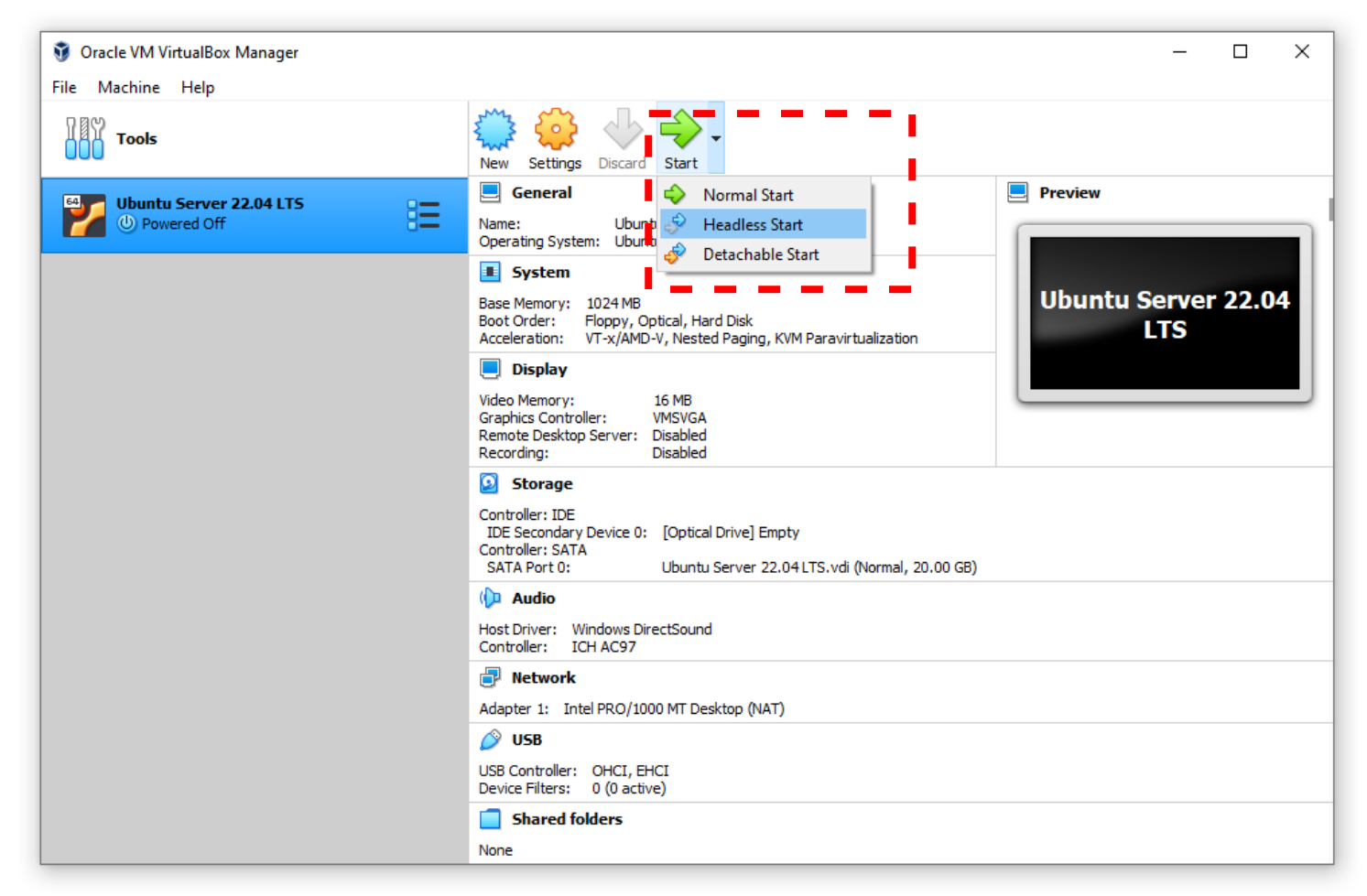

### Ubuntu VM (Headless)

| Tools             |                |                                         |                                                                                                    |
|-------------------|----------------|-----------------------------------------|----------------------------------------------------------------------------------------------------|
|                   | General        | Network                                 |                                                                                                    |
| Ubuntu Server 22. | System         | Adapter 1 Adapter 2 Adapter 3 Adapter 4 |                                                                                                    |
|                   | Display        | Enable Network Adapter                  | $\label{eq:start} \begin{array}{l} (a,b,c),\\ (a,b,c),\\ (a$ |
|                   | Storage        | Attached to: NAT 💌                      | n rustant-autorra.mrv.km.<br>mrust.rus.jan gere.<br>ad. rus.jan gere.<br>mrv.rus.jan.gere.                                                                                                    |
|                   | Audio          | Name:                                   | while FA realized and<br>from the second                                                                                                    |
|                   | Network        | Advanced                                | a für Links Für harten.<br>1 Führerheit.<br>2 Führerheit.<br>2 Auf heitz befräußen.<br>2 Auf heitz befräußen.                                                                                                    |
|                   |                |                                         | <ul> <li>Park more correction.</li> <li>Particle and a strain.</li> <li>Particle and a strain.</li> <li>Particle and a strain.</li> <li>Particle and a strain.</li> <li>Particle and a strain.</li> <li>Particle and a strain.</li> </ul>                                                                                                    |
|                   | Serial Ports   | MAC Address: 0800270C5718               | 63                                                                                                    |
|                   | USB            |                                         |                                                                                                    |
|                   | Shared Folder  | Port Forwarding                         |                                                                                                    |
|                   | User Interface |                                         |                                                                                                    |
|                   |                | To enable SSH access, click on          |                                                                                                    |
|                   |                | Setting menu for the active VM          |                                                                                                    |
|                   |                | instance.                               |                                                                                                    |
|                   |                | Next, enable NAT and port forwa         | arding                                                                                                    |
|                   |                | in the Network tab.                     |                                                                                                    |

### Ubuntu VM (Headless)

|                          | 🗿 Oracle VM VirtualBox N                                                                                                    | lanager                                  |                |           |           |          |              | —                                                                                                    |         |
|--------------------------|----------------------------------------------------------------------------------------------------|------------------------------------------|----------------|-----------|-----------|----------|--------------|----------------------------------------------------------------------------------------------------|---------|
|                          | File Machine Help                                                                                                    | A Ubuntu Server 22.04 LTS                | - Settings     |           |           |          | 7 ×          |                                                                                                    |         |
|                          | Tools                                                                                                    | Obuntu Server 22.04 LTS - Settings     : |                |           |           |          |              | _                                                                                                    |         |
|                          |                                                                                                    | Port Forwarding Rules ? ×                |                |           |           |          | -            |                                                                                                    |         |
|                          | Contraction Contraction Contra | Name                                     | Protoco        | I Host IP | Host Port | Guest IP | Guest Port 🔮 |                                                                                                    |         |
|                          |                                                                                                    | SSH                                      | ТСР            |           | 2222      |          | 22           | r.<br>195-orver-sicinsLabets-orver.198<br>275-orver-sicinsLabetf1.27<br>298-spacerLars.23.                                                                                                    | WLAP.   |
|                          |                                                                                                    |                                          |                |           |           |          |              | L resilin 2020.<br>resilin 2223.<br>2. resilin 221.<br>1.23. resilin 201.                                                                                                    |         |
|                          |                                                                                                    |                                          |                |           |           |          |              | · LICLI FIN NUTVEL                                                                                                    |         |
|                          |                                                                                                    |                                          |                |           |           |          |              | representation of the second second s | puties. |
|                          |                                                                                                    |                                          |                |           |           |          |              | <sup>5</sup> praintaisid native canna<br>thei prais before                                                                                                    |         |
|                          |                                                                                                    |                                          |                |           |           |          |              |                                                                                                    |         |
|                          |                                                                                                    |                                          |                |           |           |          |              |                                                                                                    |         |
|                          |                                                                                                    |                                          |                |           |           |          |              |                                                                                                    |         |
| Note: On the             | e Ubuntu V                                                                                                    | M, the Ope                               | nSSH pao       | kage      | must      | be ins   | stalled:     | -                                                                                                    |         |
| <mark>\$ sudo apt</mark> | install                                                                                                    | y ssh                                    | -              |           |           |          |              |                                                                                                    |         |
|                          |                                                                                                    |                                          |                |           |           | OK       | Cancel       |                                                                                                    |         |
|                          |                                                                                                    |                                          |                |           |           | OK       | Cancer       |                                                                                                    |         |
|                          |                                                                                                    |                                          |                |           |           | OK       | Cancel       |                                                                                                    |         |
|                          |                                                                                                    |                                          | Shared folders |           |           |          |              |                                                                                                    |         |
|                          |                                                                                                    |                                          | None           |           |           |          |              |                                                                                                    |         |

#### Try to use Windows PowerShell to access the Ubuntu VM via SSH.

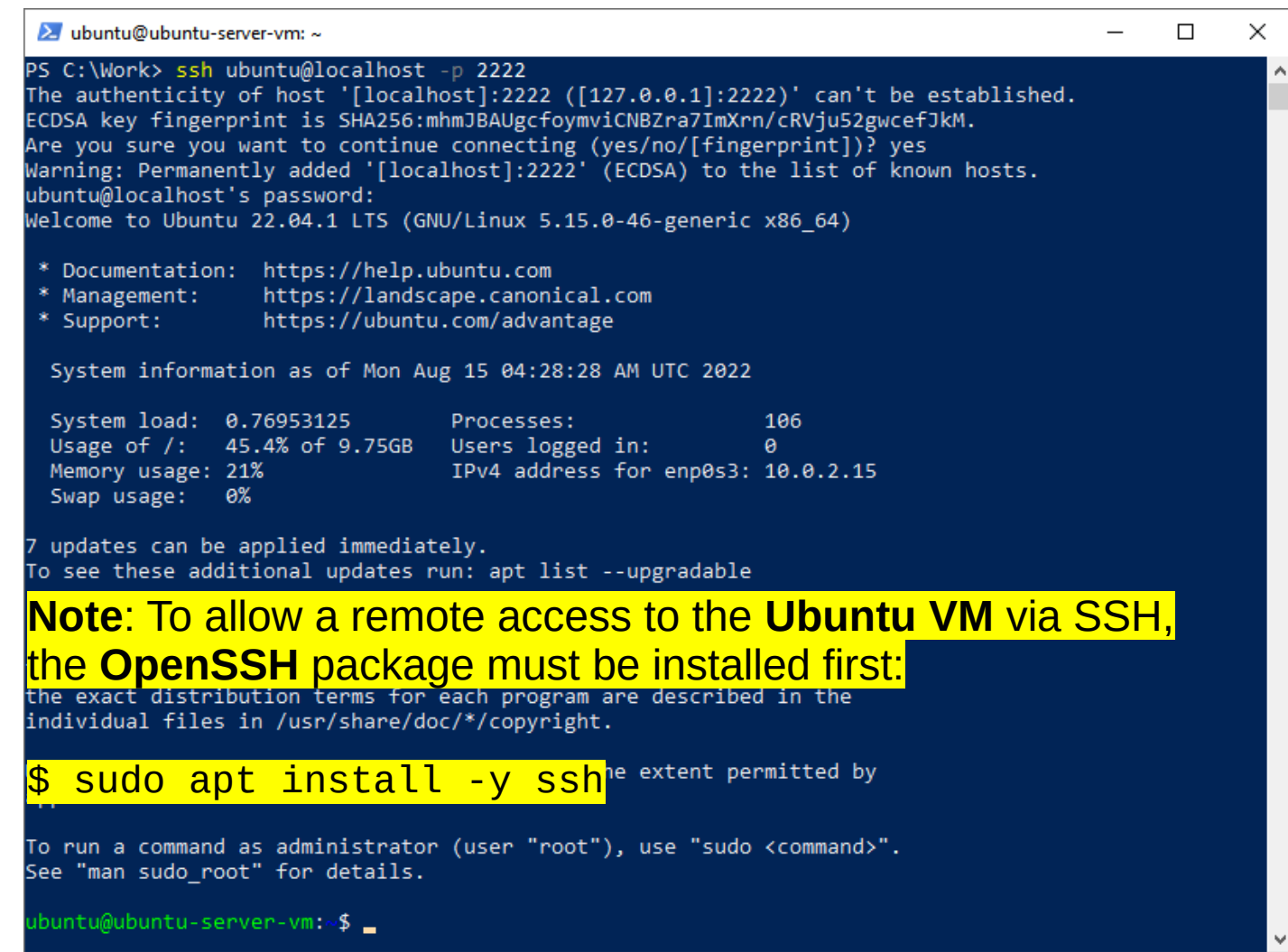

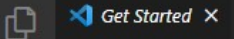

Q

5

8

5

### Open VS Code IDE (on Windows)

#### Visual Studio Code Editing evolved

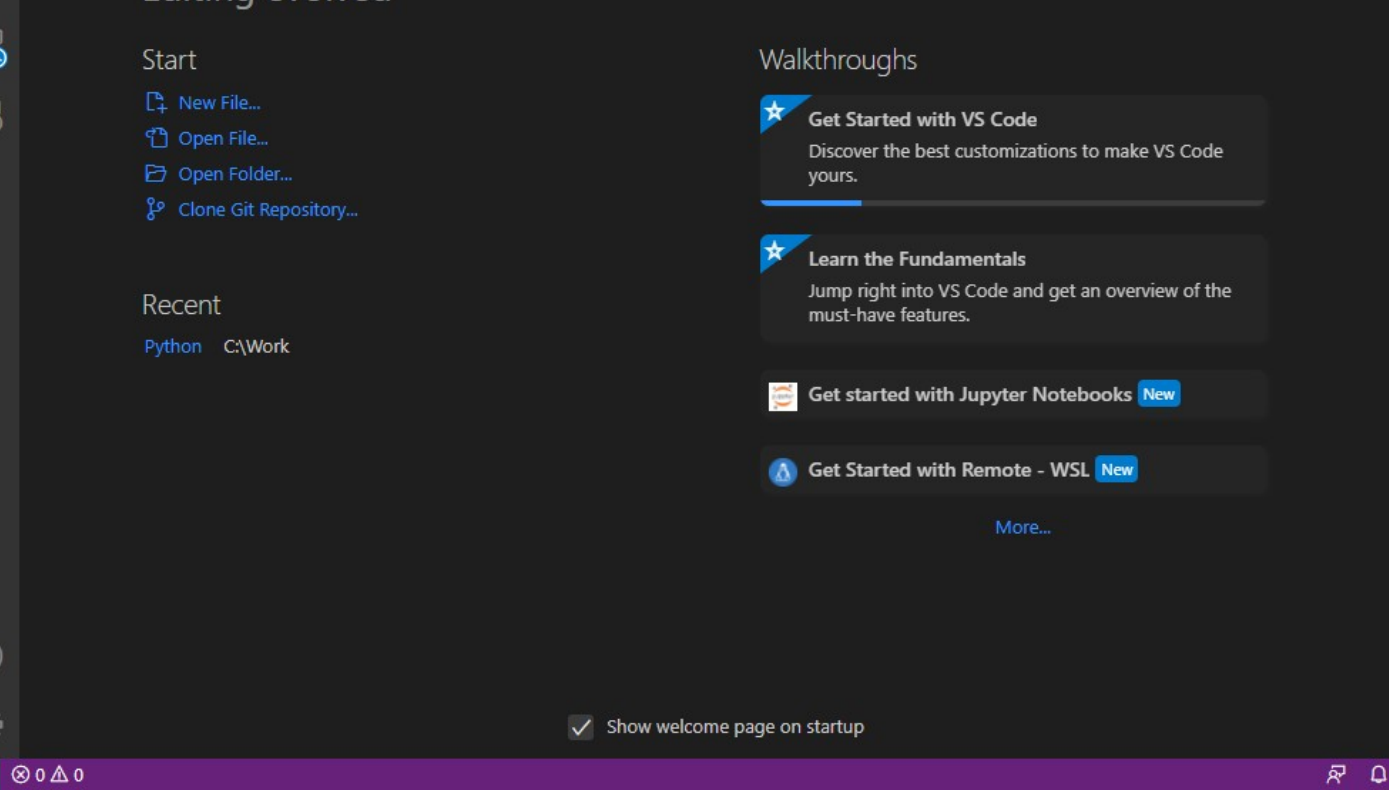

| THE EUR SEECTON VIEW O | File | Edit | Selection | View | G |
|------------------------|------|------|-----------|------|---|
|------------------------|------|------|-----------|------|---|

ſΩ

Q

റ്റ

₿ 🖥

8

⊗ 0 ∆ 0

A

>\_

Run Terminal Help Visual

EXTENSIONS: MARKETPLACE 🛛 🍸 🖑 🗮 …

VS Code Remote Development

 Remote Development
 Ф 2.7M
 ★ 4.5

 An extension pack that lets you open...

 Remote - Containers
 Ф 14.1M ★ 4.5

 Open any folder or repository inside ...

 Ø Microsoft
 Install ♥

 Remote - WSL
 ♀ 15.6M ★ 5

 Open any folder in the Windows Sub...
 ♦ Microsoft

 Remote - SSH: Editing... 
 ◆ 10.8M ★ 4

 Edit SSH configuration files

 Microsoft

Code Runner 🛛 🌣 14.1M 🛨 4.5

.run Run C, C++, Java, JS, PHP, Python, Pe... Jun Han Install

> Code Spell Checker ♀ 4.9M ★ 4.5 Spelling checker for source code

> JavaScript (ES6) code s... ♀ 9.1M ★ 5 Code snippets for JavaScript in ES6 s... charalampos karypidis Install

> > Install

Prettier

#### Remote Development v0.21.0

An extension pack that lets you open any folder in a container, on a remote machine, or in WSL and take advantage of VS Code's full feature set.

This publisher has verified ownership of microsoft.com

#### Installing the Remote Development Extension Pack

Show All Commands Ctrl + Shift + P

Open File 🛛 Ctrl 🕂 O

Open Folder Ctrl + K Ctrl + O

Open Recent Ctrl + R

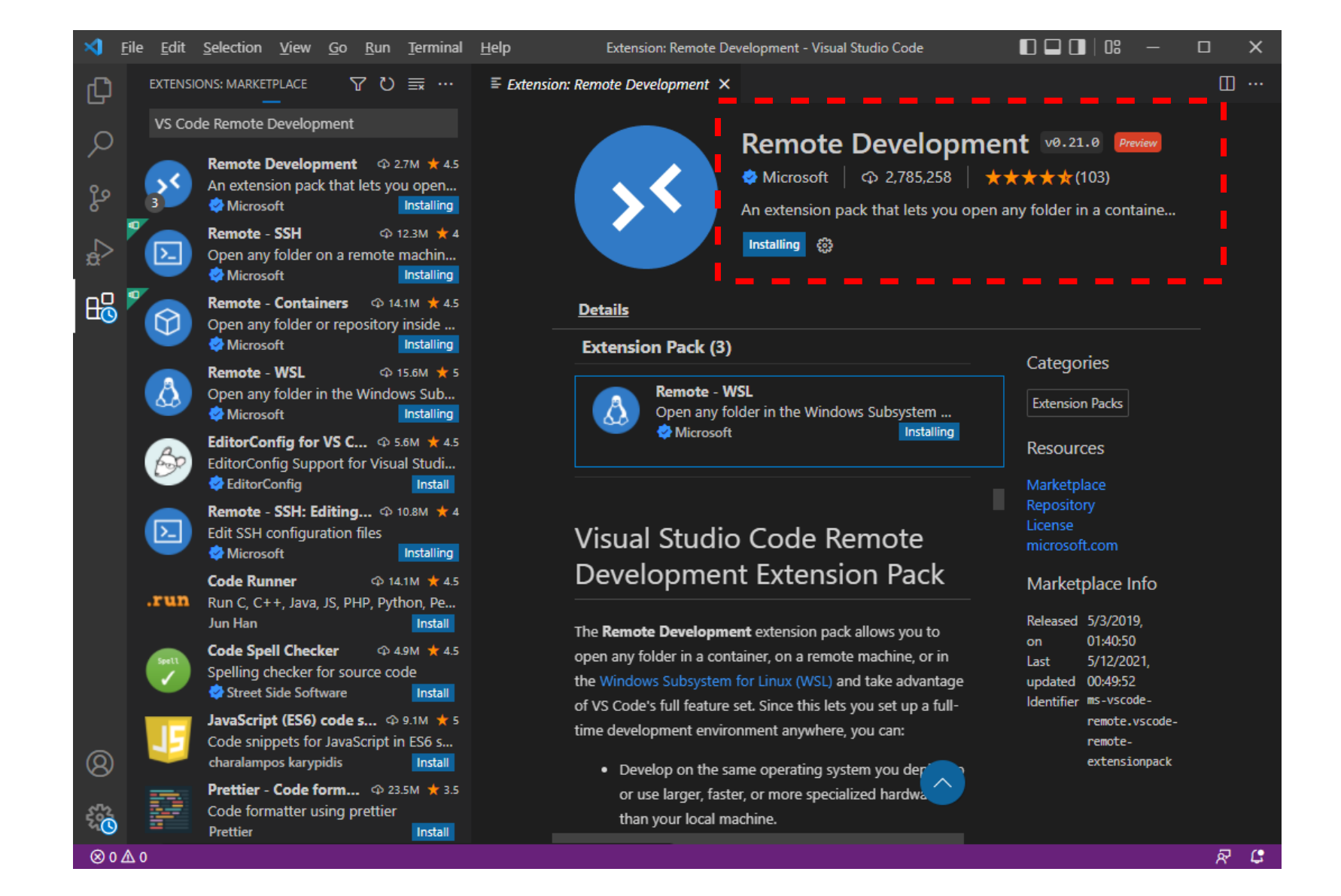

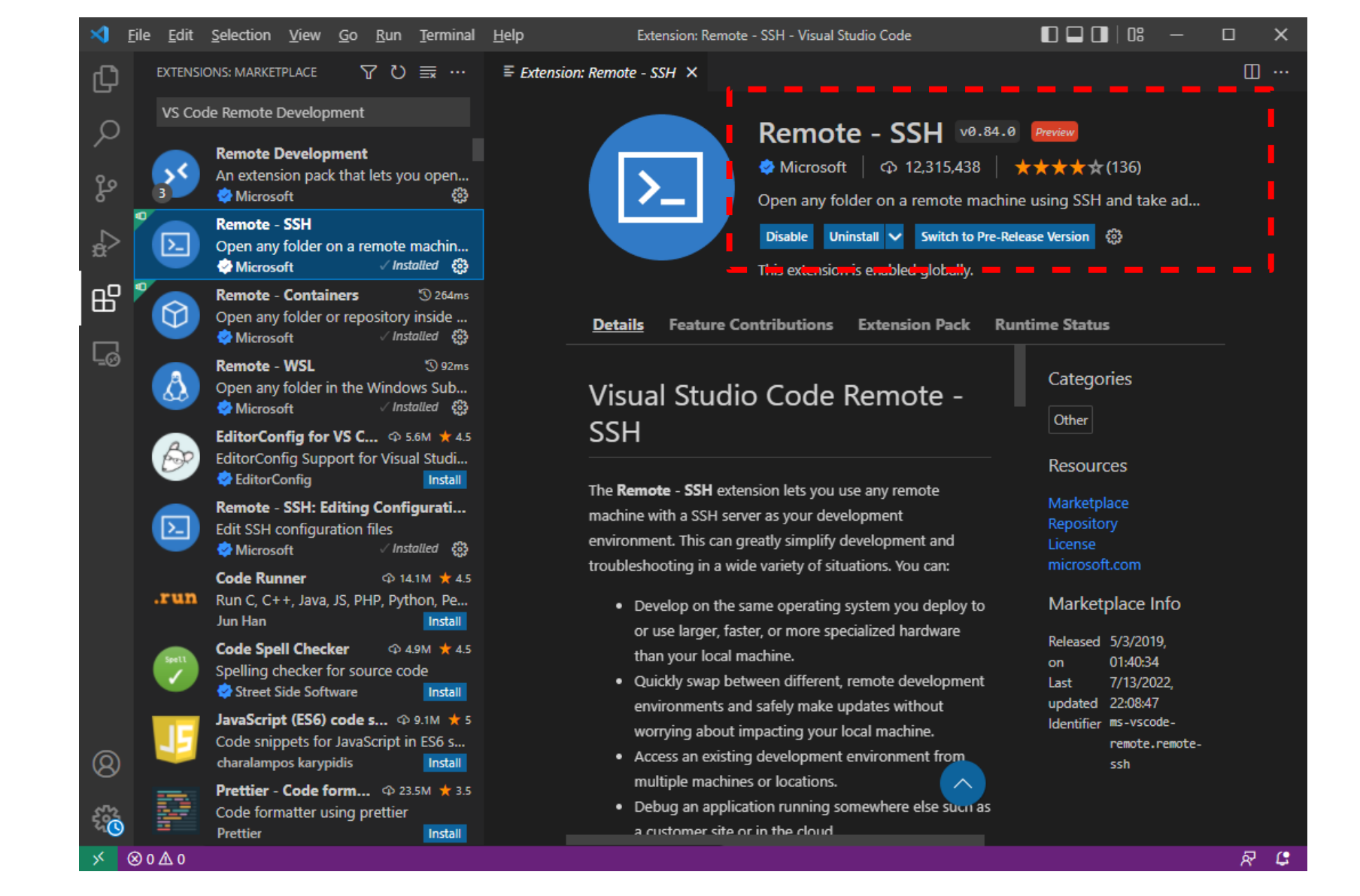

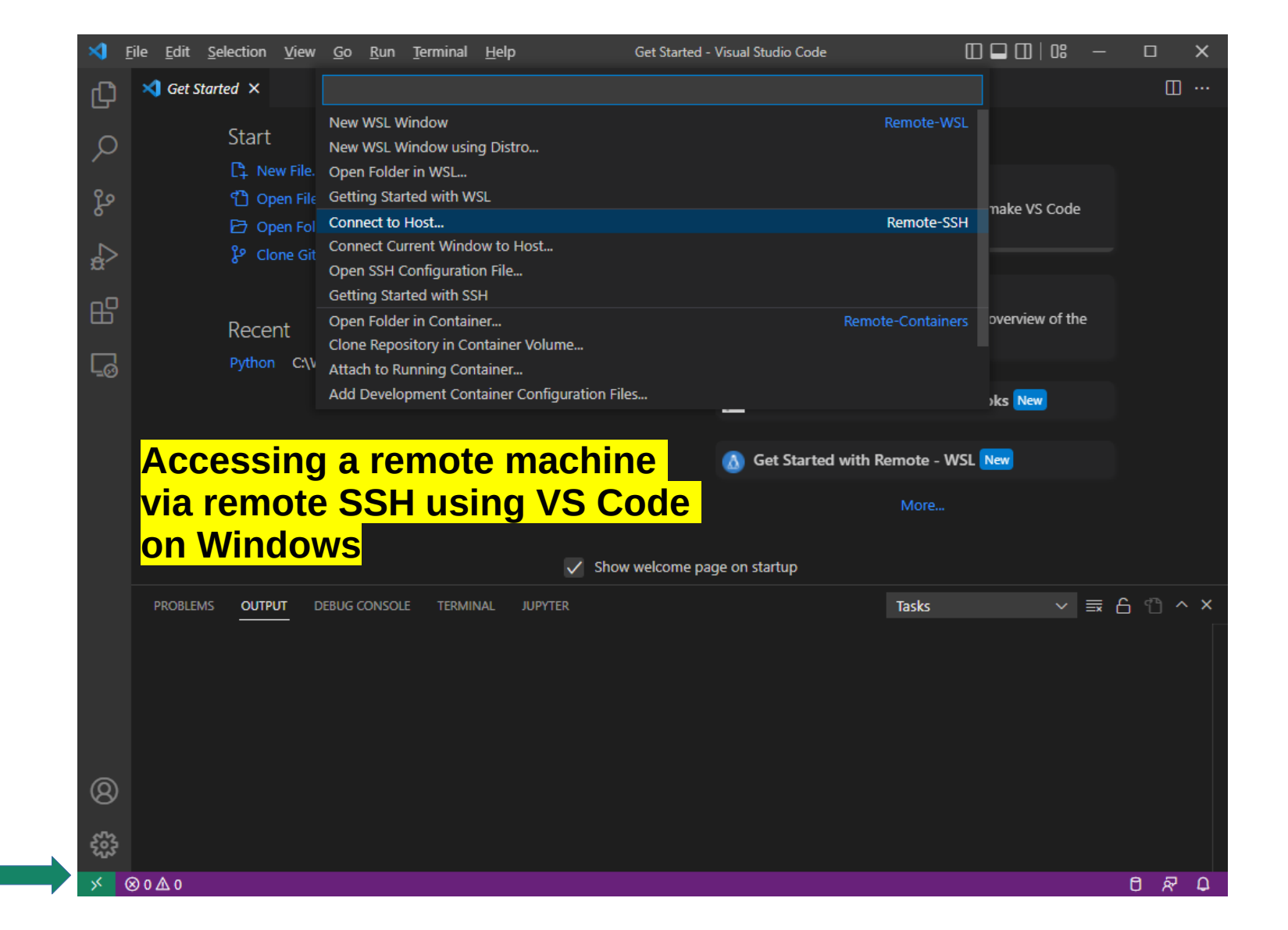

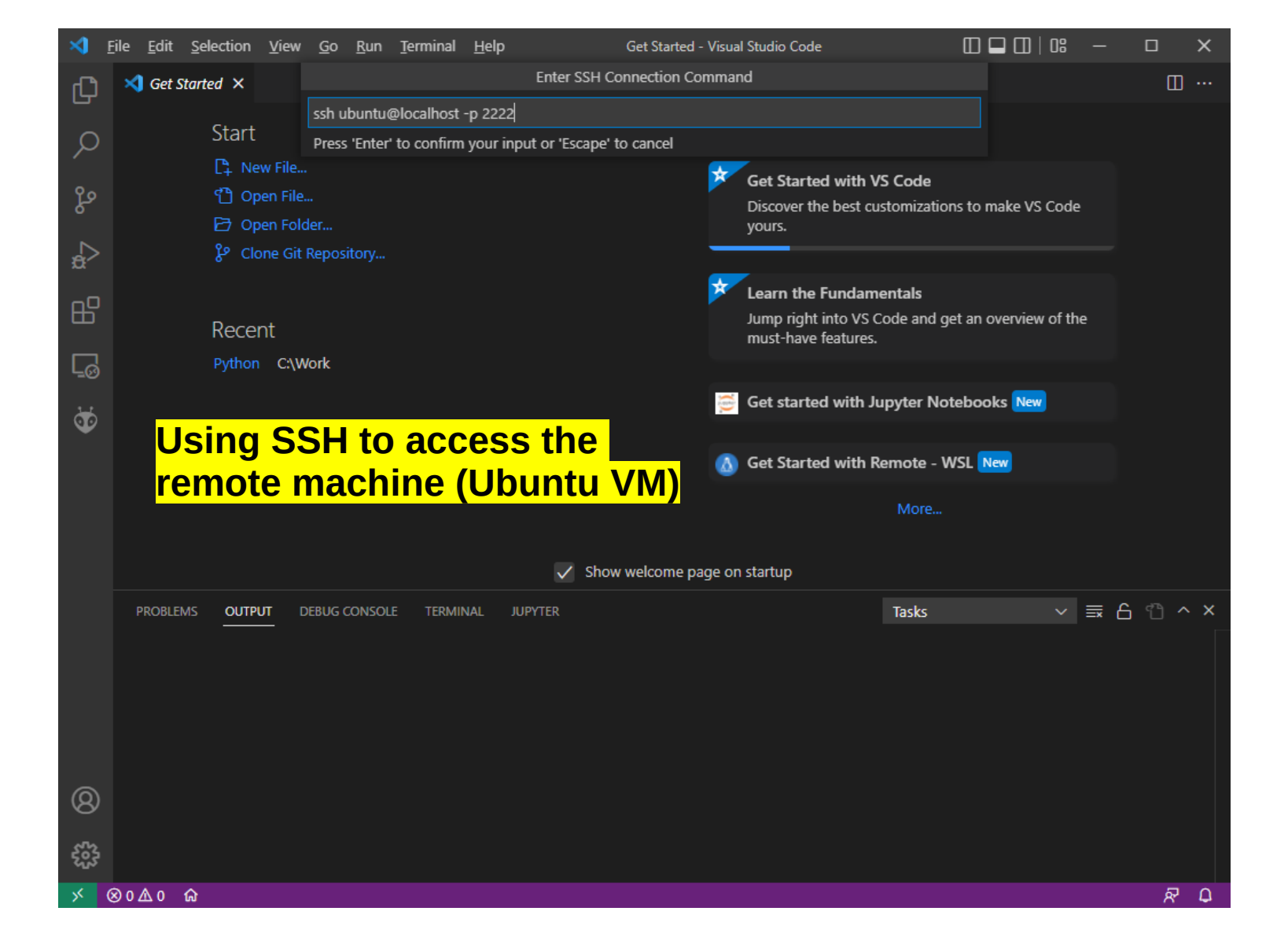

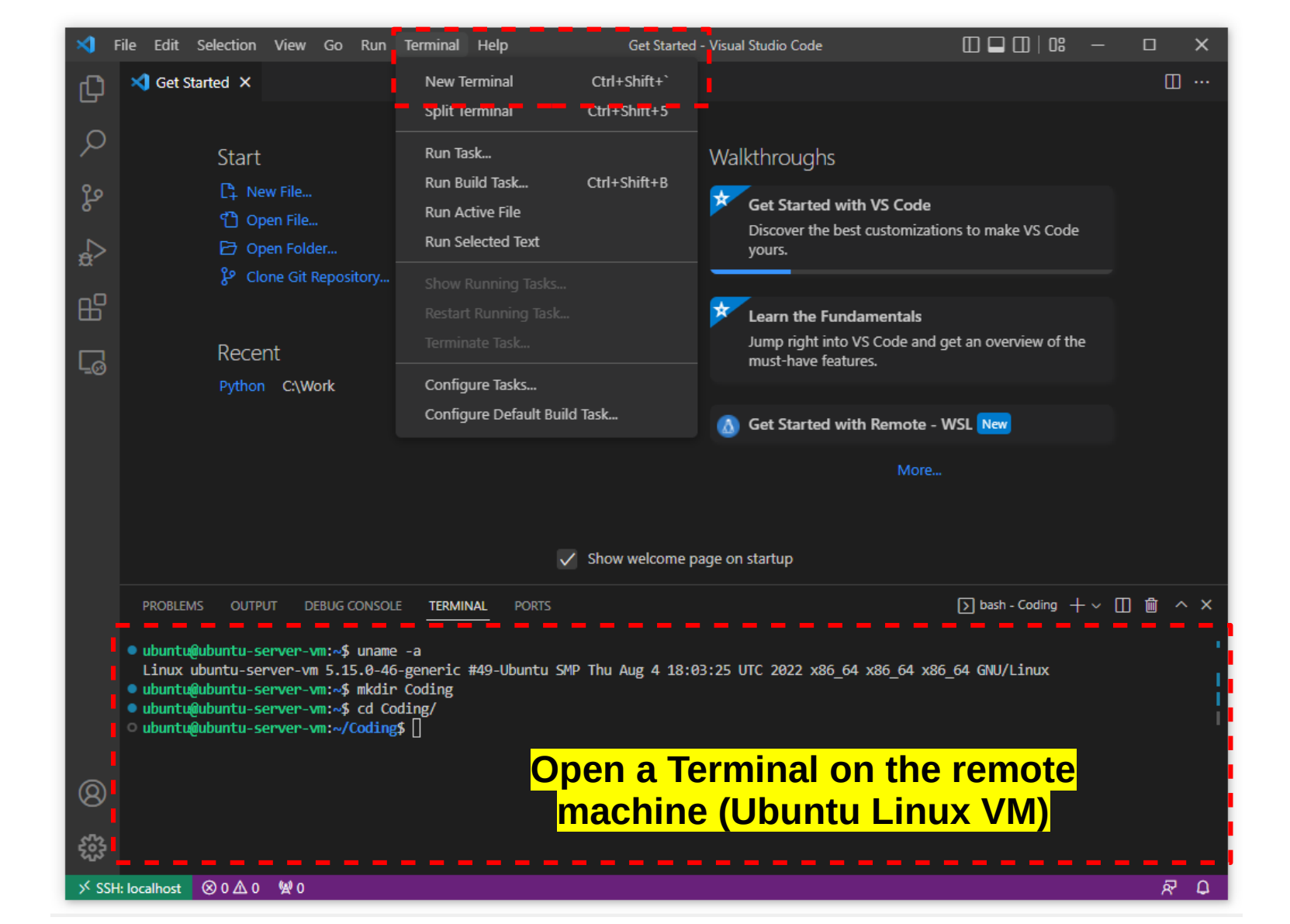

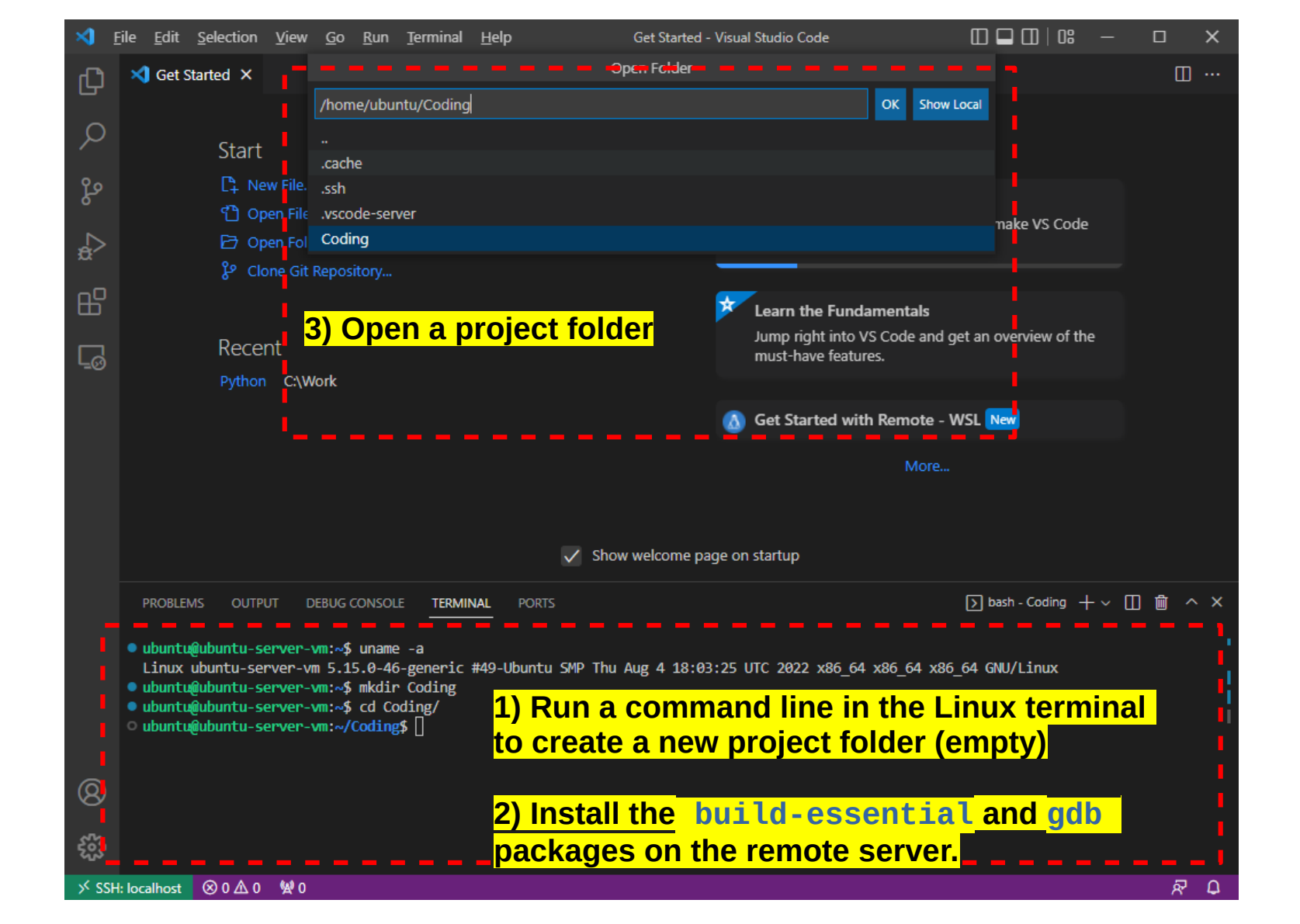

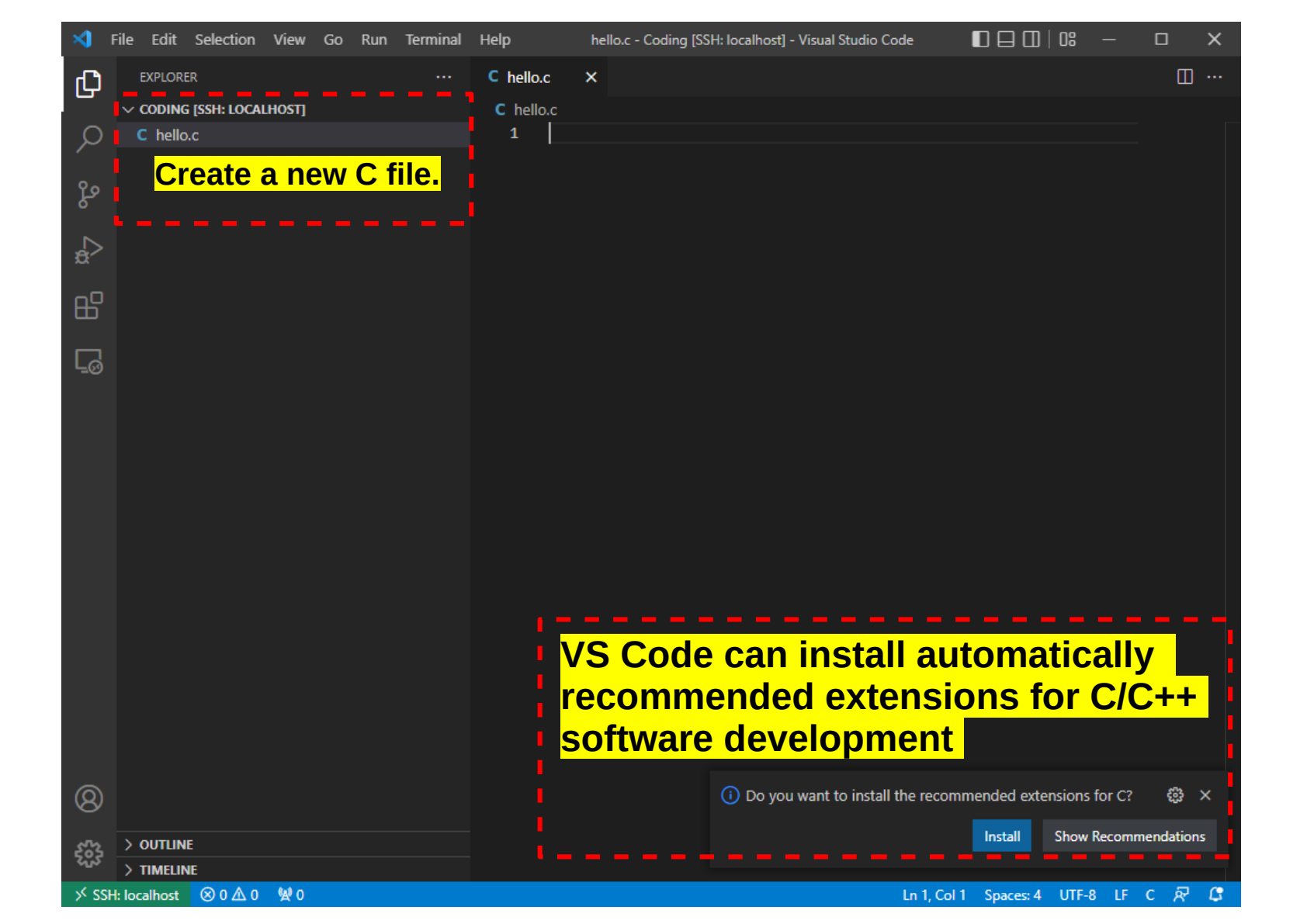

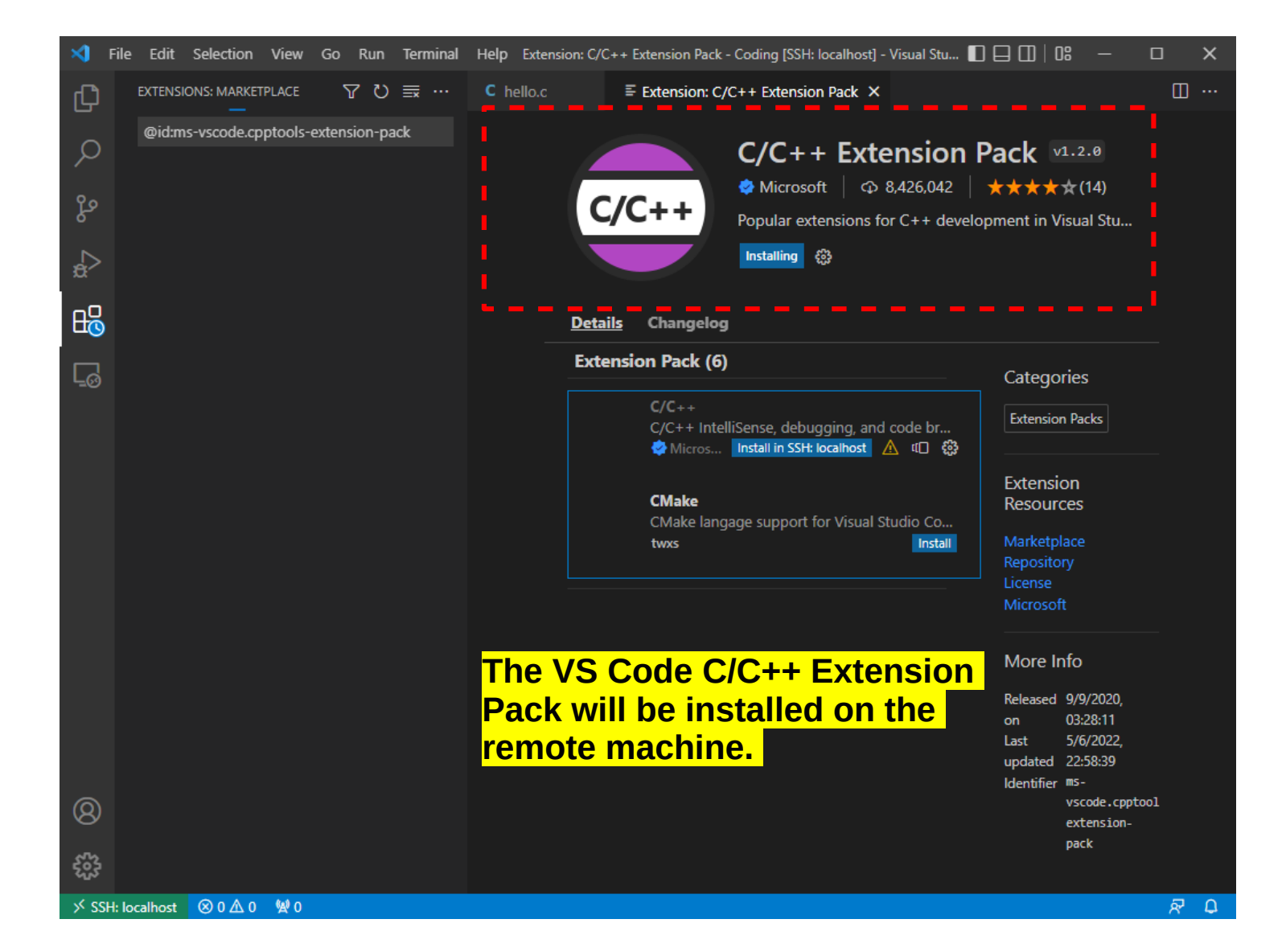

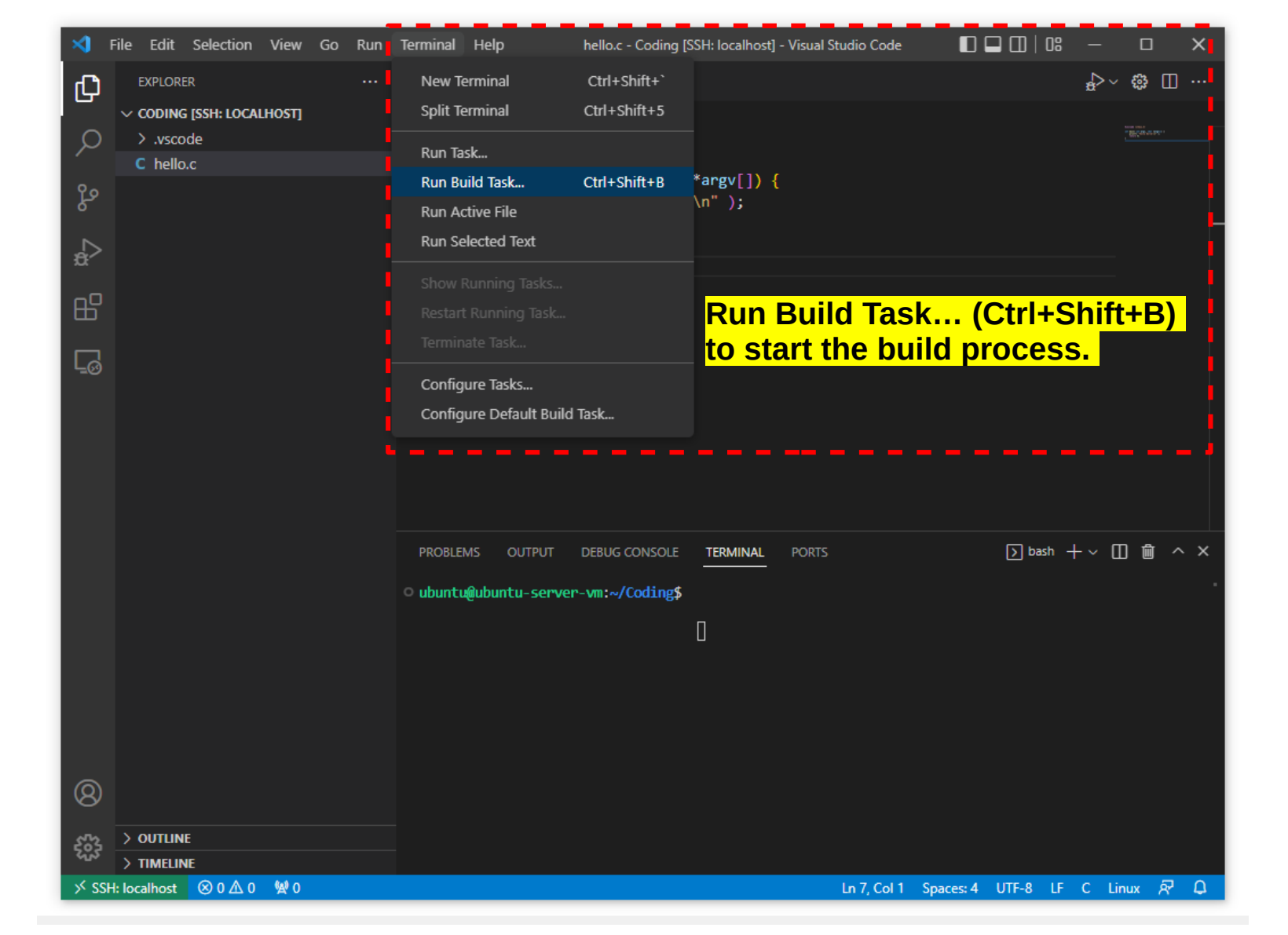

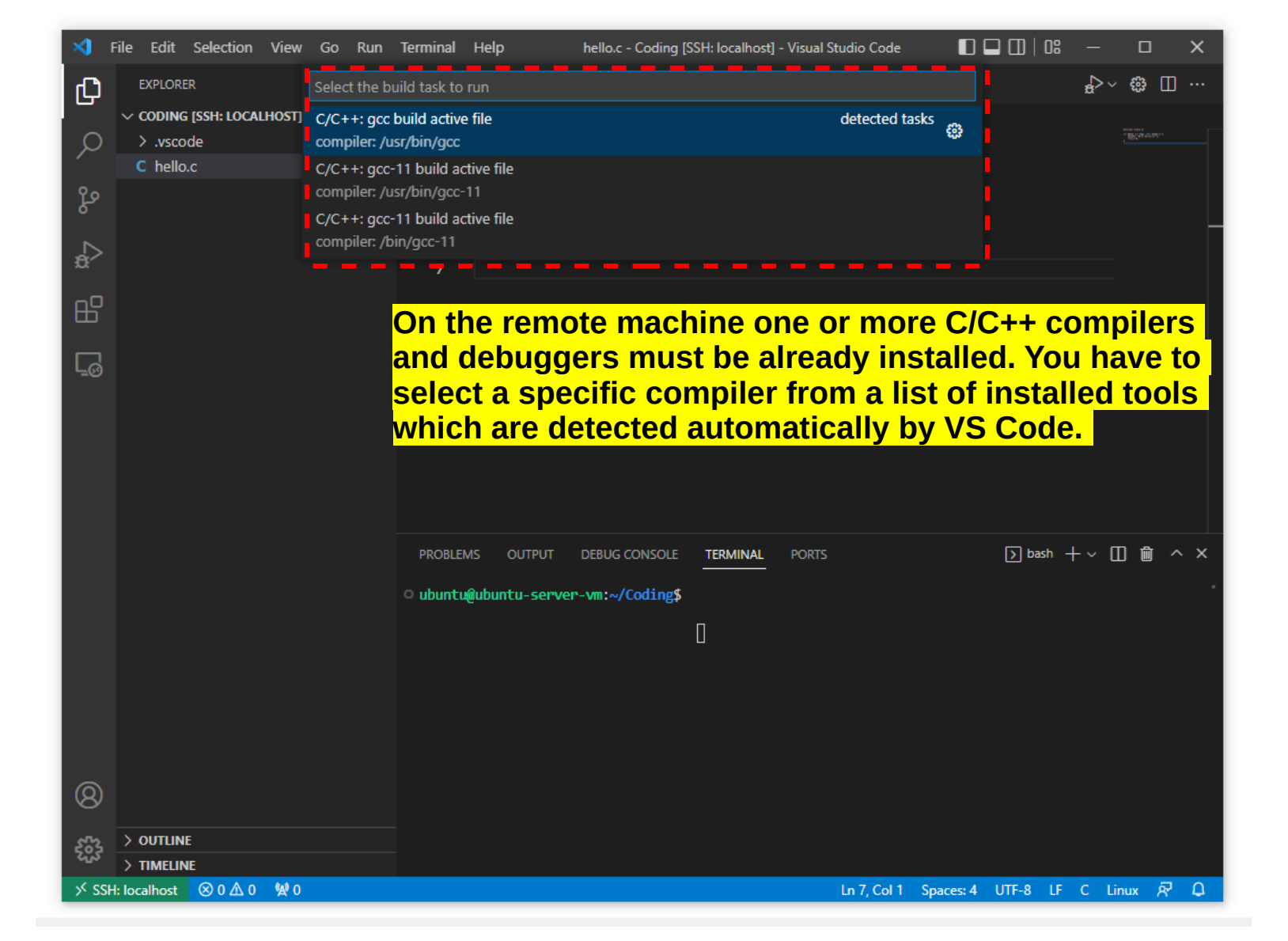

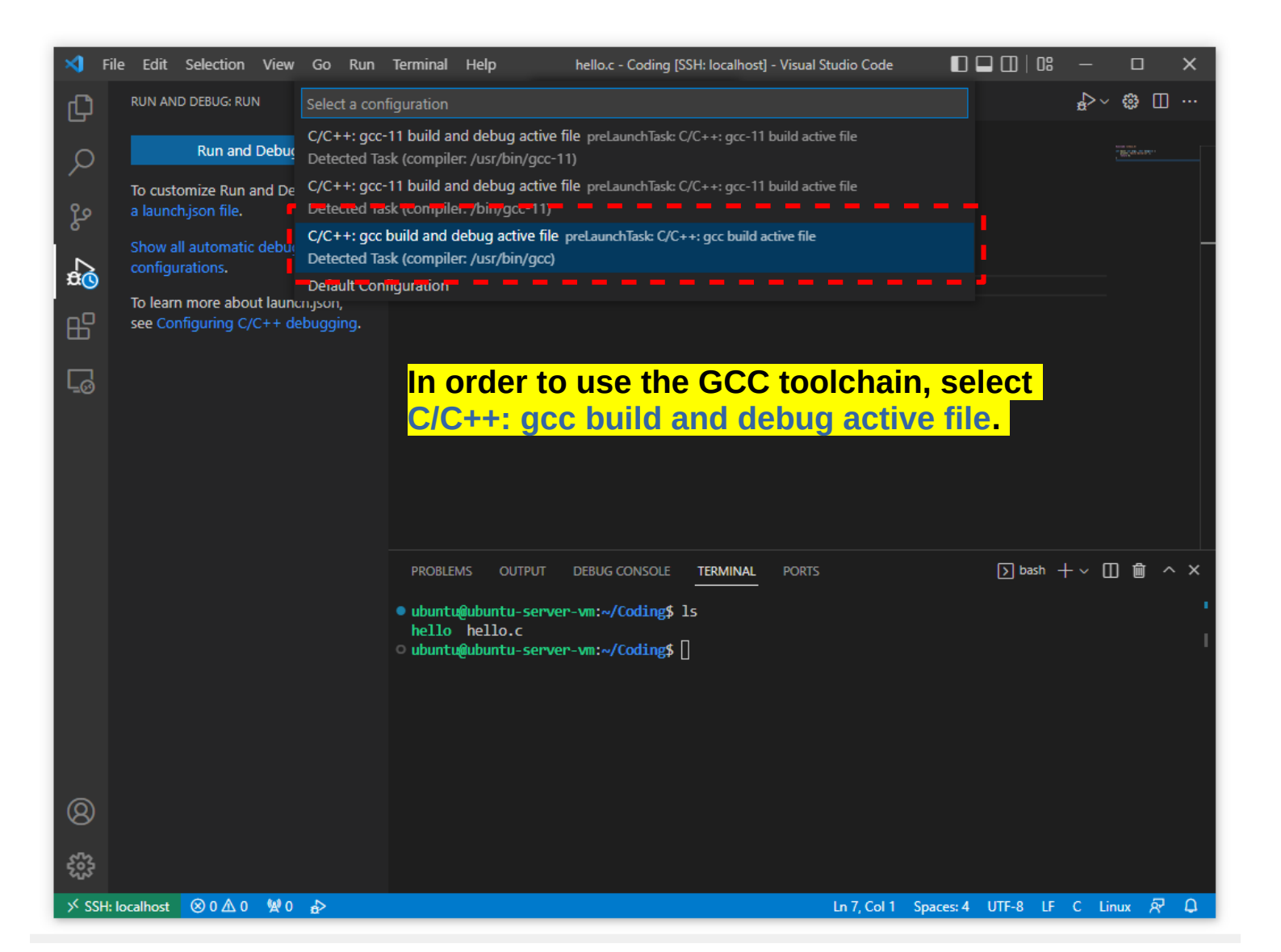

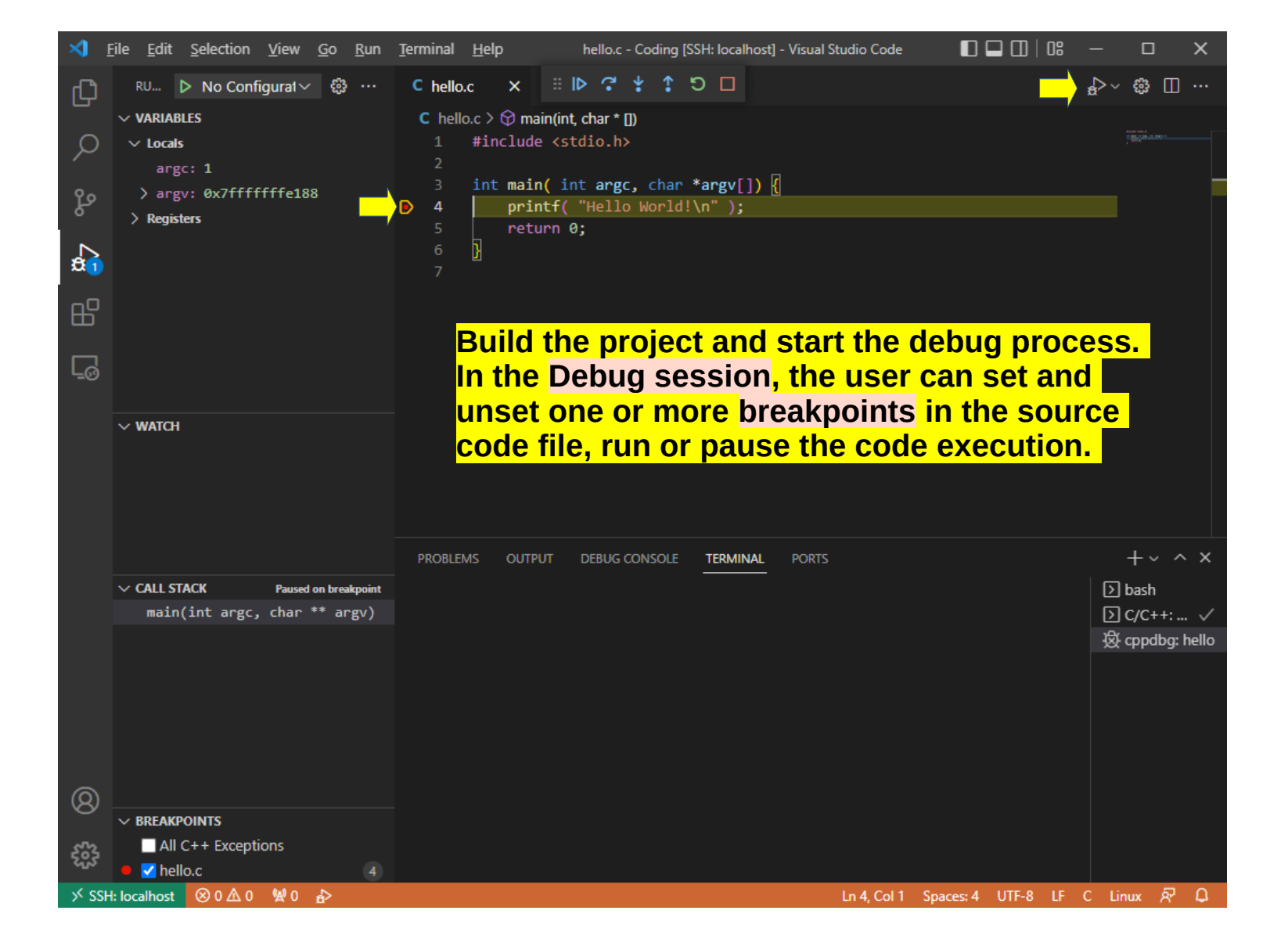

### **GNU Make**

- A Makefile consists of a set of rules in a file called Makefile.
  - Each **rule** starting with its name and a colon symbol (:) specifies one or more **targets** (i.e., file names) in the same line.
  - Each rule may have some prerequisites (also called dependencies), which are also file names, separated by spaces, and need to exist before the commands for the target are run.
  - Commands represent a series of steps typically used to make the target(s).
  - Note that each command per line starts with a **Tab** character, not spaces.
  - A line **comment** is a text that follows a **sharp** symbol (#).

Note that there are a number of popular **C/C++ build systems** such as **GNU Make**, **Ninja** and **CMake**.

### File: Makefile

```
# use the GCC C compiler
CC=qcc
# enable compilation warning and turn on debug info
CFLAGS=-std=qnu99 -Wall -q3
all: main
   @echo "done..."
main: main.o
   @echo "Link the object file."
   $(CC) $(CFLAGS) main.o -o main
main.o: main.c
   @echo "Compile the main.c file."
   $(CC) $(CFLAGS) -c main.c
clean:
   @echo "Remove the object file and the binary file."
   rm -f main.o main
```

```
$ make --version | head -n2
GNU Make 4.3
Built for x86_64-pc-linux-gnu
$ make clean all -f Makefile
```

### **GNU Make**

- The make command updates a target if it depends on the prerequisite files that have been modified since the target was last modified, or if the target does not exist.
- If make is executed without parameters it updates the first target listed in the Makefile.
- The @ symbol can be used to suppress echoing a command line to the standard output.
- Like a bash script, variables can be used in the Makefile.
  - Variables can be defined by using the = operator.
  - Variables can be accessed by using the @ symbol followed by the variable name enclosed with parentheses (...) or curly brackets {...}.

### **GNU** Makefile

- There are some **Automatic Variables** such as:
  - **\$@** the target filename without the file extension.
  - **\$<** the first prerequisite filename.
  - \$^ the filenames of all the prerequisites, separated by spaces, discard duplicates.
  - \$? the names of all prerequisites that are newer than the target, separated by spaces.

### File: Makefile (revised)

```
# use the GCC C compiler
CC=qcc
# enable compilation warning and turn on debug info
CFLAGS=-std=gnu99 -Wall -g3
# define Phony targets (which are not file names)
.PHONY: all clean
all: main
   @echo "done..."
main: main.o
    @echo "Link the object file."
    $(CC) $(CFLAGS) <mark>$^</mark> -0 <mark>$@</mark>
main.o: main.c
    @echo "Compile the $< file."</pre>
    $(CC) $(CFLAGS) -c <mark>$<</mark>
clean:
    @echo "Remove the object file and the binary file."
    rm -f *.o main
```

- Demo: Estimating the value of Pi using Monte Carlo simulation method.
  - The idea is to generate a large number of uniformly distributed random points in a 2D plane with domain as a 1×1 square.
  - Then, the estimated value of Pi is defined as the ratio of number points that lied inside the circle and total number of generated points, multiplied by 4.
  - Note that the ratio of these two areas is pi/4.

#### File: <a href="mailto:estimate\_pi.c">estimate\_pi.c</a>

```
#include "estimate_pi.h"
#include <stdlib.h>
#include <stdint.h>
```

```
double estimate_pi( uint64_t num_iters ) {
   double x,y;
   uint64_t count = 0;
   for( uint64_t i=0; i < num_iters; i++ ) {
     x = ((double)rand()) / RAND_MAX;
     y = ((double)rand()) / RAND_MAX;
     if (x*x + y*y <= 1.0) {
        count++; // increment the counter
     }
   }
  return (4.0*count)/num_iters;
}</pre>
```

### File: <a href="mailto:estimate\_pi.h">estimate\_pi.h</a>

```
#ifndef __ESTIAMTE_PI_H
#define __ESTIMATE_PI_H
```

```
#include <stdint.h>
```

#endif

#### File: main.c

```
#include <stdio.h> // for printf()
#include <time.h> // for time()
#include <stdlib.h> // for srand()
#include <stdint.h> // for uint64 t
#include "estimate pi.h" // for estimate pi()
int main( int argc, char *argv[] ) {
 // initialize the pseudo-random number generator
  srand( time(NULL) );
  uint64 t n = 1000000L;
  for ( int i=0; i < 10; i++ ) {
    printf( "%2d) Estimation of Pi = %lf n",
            (i+1), estimate_pi(n) );
  return 0;
```

#### \$ gcc ./estimate\_pi.c main.c -Wall -I./ -o estimate\_pi

#### \$ ./estimate\_pi

- 1) Estimation of Pi = 3.141948
- 2) Estimation of Pi = 3.141832
- 3) Estimation of Pi = 3.141008
- 4) Estimation of Pi = 3.139972
- 5) Estimation of Pi = 3.139968
- 6) Estimation of Pi = 3.143260
- 7) Estimation of Pi = 3.142628
- 8) Estimation of Pi = 3.141756
- 9) Estimation of Pi = 3.140880
- 10) Estimation of Pi = 3.141488

# Makefile for Multiple Source Files

```
# use the GCC C compiler
CC=qcc
# enable compilation warning and turn on debug info
CFLAGS +=-std=qnu99 ∖
    -Wall -Og -g3
# define object files
OBJ_FILES = main.o estimate_pi.o
# define Phony targets
.PHONY: all clean
all: main
   @echo "done..."
main: $(OBJ_FILES)
   $(CC) $(CFLAGS) $^ -0 $@
%.o: %.c # use pattern rules
   $(CC) $(CFLAGS) - c $<
clean:
   rm -f *.o main
```

Q1) Why do we need to include the C header file in the following code?

```
#include <stdio.h>
```

```
int main( int argc, char **argv ) {
    unsigned int n=0;
    printf( "Please enter a positive number: " );
    scanf( "%u", &n );
    if ( n > 10 ) { n = 10; }
    for ( int i=1; i <= n; i++ ) {
        printf( "%d) Hello world!\n", i );
    }
    return 0;
}</pre>
```

**Q2)** Explain the difference between the following three code snippets. Are they syntactically correct code in the C programming language?

```
#include <stdio.h>
```

```
int main(int argc, char **argv) {
   printf( "Hello world!\n" );
   return 0;
}
```

```
#include <stdio.h>
void main(void) {
    printf( "Hello world!\n" );
}
```

```
#include <stdio.h>
int main()
{
    printf( "Hello world!\n" );
    return 0;
}
```

**Q3)** Rewrite the for loop statement in the following C code using a while loop statement.

```
#include <stdio.h>
#include <time.h>
#include <stdlib.h>
int main(void) {
  srand( time(NULL) );
  int n = 1 + rand() \% 10;
  printf( "n = %d n", n);
  for (int i=n; i >= 0; i--) {
    printf( "Count down %d\n", i );
  }
  return 0;
```

Q4) What is wrong with the C code given below? Debug this code with breakpoints.

```
#include <stdio.h>
#include <time.h>
#include <stdlib.h>
typedef unsigned char byte;
int main(void) {
  srand( time(NULL) );
  byte n = 1 + rand() \% 10;
  printf( "n = %d n", n);
  for ( byte i=n; i >= 0; i-- ) {
    printf( "Count down %d\n", i );
  }
  return 0;
}
```

**Q5)** Rewrite the nested if-else statement in the following C code using a switch statement.

```
#include <stdio.h>
#include <stdlib.h>
int main( int argc, char *argv[] ) {
  if ( argc != 2 ) {
     printf( "Please specify an integer!\n" );
     return -1;
  }
  int n = atoi( argv[1] );
  char *str;
  if ( n==0 ) { str = "Zero"; }
  else if (n=1 \mid | n=-1) { str = "Plus or minus one"; }
  else { str = "Others"; }
  printf( "%s\n", str );
  return 0;
```

**Q6)** Modify the main() function so that it produces a hex string of random data of n bytes.

```
#include <sys/types.h>
#include <sys/stat.h>
#include <fcntl.h>
#include <stdio.h>
#include <unistd.h>
int get_random_data( int *rng ) {
  int fd = open( "/dev/random",
                 O RDONLY );
  if (fd) {
    read( fd, rng, sizeof(int) );
    close( fd );
    return 0; // ok
  }
  return -1; // error
}
```

```
int main( void ) {
    int x;
    if ( !get_random_data( &x ) ) {
        printf( "0x%08x (%d)\n",x,x );
    } else {
        printf( "error!!!\n" );
    }
    return 0;
}
```

Q7) Consider the C code given below. Explain what happens when executing this code.

```
#include <stdio.h>
                                              int main( void ) {
                                                int data[8];
int get_random_data( size_t n, int *buf )
                                                size_t n = sizeof(data)/sizeof(int);
                                                if ( !get_random_data(n, data) ) {
 FILE *fd = fopen("/dev/urandom", "rb");
                                                  for ( int i=0; i < n; i++ ) {</pre>
  if ( fd ) {
                                                    printf( "%02X", data[i] );
    for ( size_t i=0; i < n; i++ ) {</pre>
                                                  }
      fread( &buf[i], sizeof(int), 1, fd );
                                                  printf("\n");
                                                } else {
    fclose( fd );
                                                  printf( "error!!!\n" );
    return 0;
                                                return 0;
  return -1;
}
```
## Questions

**Q8**) Write a C program that is functionally equivalent to the Python script given below:

```
#!/usr/bin/env python3
# convert an integer to a hex string
def to_hex( value ):
    HEX DIGITS = '0123456789abcdef'
    s = ''
    if (value < 0):
        value += (1 << 32) # note for a 32-bit value</pre>
    while True:
        d = HEX_DIGITS[ value & 0xf ]
        s = d + s
        value >>= 4
        if value == 0:
            break
    s = '0x' + s
    return s
                                   Code continues on the next page...
```

## Questions

```
Code continues on the previous page..
if ___name___ == "___main___":
    import sys
    if len(sys.argv) > 1:
        for s in sys.argv[1:]:
            try:
                 if s.lower().startswith('0x'):
                     x = int(s, 16)
                 elif s.lower().startswith('0b'):
                     x = int(s, 2)
                 else:
                     x = int(s)
            except ValueError:
                 print( 'Value error' )
                 continue
            print( s, to_hex(x) )
    else:
        print( 'Please specify an integer number.' )
```